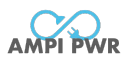

# All-in-one

# Balcony Solar Power System

**Operation Instruction** 

V2.0

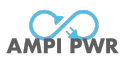

# Foreword

This user manual is intended to introduce the functional characteristics of the device and the correct usage methods.

#### Statement:

- 1. Before commencing the use of this product, please peruse this document meticulously to ensure that you have a thorough understanding and can utilize it appropriately.
- 2. Once you have read this document, please store it in a secure location for future consultation.
- 3. Improper operation of this product might lead to severe injuries to yourself or others, or cause damage to this product and other properties.
- 4. By employing this product, you are regarded as having comprehended, acknowledged, and accepted all the terms and conditions stipulated in this document.
- 5. The Company will not be held accountable for any damages arising from the user's failure to operate this product in accordance with the instructions for use.
- 6. In compliance with laws and regulations, the Company reserves the right of final interpretation for this document and all documents related to this product.
- 7. This document is prone to update without prior notification. Kindly visit the official website for the most recent version.

#### **Precautions:**

- 1. The illustrations in this manual are for illustrative purposes only and may differ from the products you ordered.
- 2. Due to product upgrade or change, and to improve the convenience and accuracy of the manual, the contents of this manual may be changed from time to time.
- 3. If the manual is damaged or lost and you need to order a new one, please contact our regional agents or our customer service directly.
- 4. If you still have some unclear issues during use, please contact our customer service center.

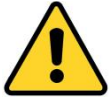

#### Safety Precautions:

- 1. Before installation: Please carefully check the materials. If there are any missing or damaged materials, do not install the machine as it is dangerous.
- 2. Before installation: Be sure to read the operation manual carefully before operating.
- 3. When installing: Observe the installation sequence strictly.
- 4. All modules can be powered on only after they are properly connected. Plugging and unplugging are prohibited when they are powered on; otherwise, there is a risk of electric shock or burning out the modules.
- 5. Non-professionals are not allowed to disassemble the module shell or touch the internal circuit board to avoid electric shock accidents.
- 6. It is forbidden to modify or use this system on other projects without the confirmation of the manufacturer's technicians to avoid serious accidents.

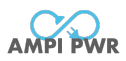

# Catalogue

| CHAPTER 1 INTRODUCTION OF THE PRODUCT                                                                                                    | 2 |
|----------------------------------------------------------------------------------------------------|---|
| 1.1 Overview                                                                                                    | 2 |
| 1.2 System Parameters                                                                                                    | 2 |
| CHAPTER 2 PORT FUNCTION AND STRUCTURE DESCRIPTION                                                                                                    |   |
| 2.1 Ports<br>2.2 Port Definition                                                                                                    |   |
| CHAPTER 3 PRODUCT INSTALLATION                                                                                                    | 4 |
| 3.1 Installation Sequence<br>3.2 Wiring Introduction                                                                                                    |   |
| 3.4 System Installation Sequence<br>3.5 System Disassembly Sequence                                                                                                    |   |
| CHAPTER 4 SYSTEM OPERATION INSTRUCTIONS                                                                                                    | 7 |
| <ul> <li>4.1 System Startup</li> <li>4.2 Mode Description</li> <li>4.3 Device Status Description</li> </ul>                                                                 |   |
| <ul> <li>4.4 Indicator Light Signal</li> <li>4.5 Button Control</li> <li>4.6 Power Derating</li> </ul>                                                                      |   |
| CHAPTER 5 APP USER MANUAL                                                                                                    |   |
| <ul> <li>5.1 DOWNLOAD AND INSTALLATION OF THE APP</li> <li>5.2 WI-FI MODE</li> <li>5.3 AP MODE</li> <li>5.4 APP OPERATION INTERFACE</li> <li>5.5 DEVICE DELETING</li> </ul> |   |
| CHAPTER 6 FAULT RESOLUTION AND PROHIBITED MATTERS                                                                                                    |   |
| 6.1 Fault Resolution                                                                                                    |   |

## Packing List

| No. Name |                                     | Quantity |  |  |  |  |  |
|----------|-------------------------------------|----------|--|--|--|--|--|
| 1        | All-in-one machine                  | ×1       |  |  |  |  |  |
| 2        | Rubber stopper for MC4              | ×8       |  |  |  |  |  |
| 3        | MC4 disassembly and assembly wrench | ×1       |  |  |  |  |  |
| 4        | Operation Instruction               | ×1       |  |  |  |  |  |
| 5        | Warranty card                       | ×1       |  |  |  |  |  |
|          |                                     |          |  |  |  |  |  |

\*If any parts are missing, please contact our customer service. \*Other tools and accessories involved in the installation and commissioning are not included in the package list. Please purchase them as needed.

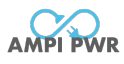

# **Chapter 1 Introduction of the Product**

#### 1.1 Overview

The device is an All-in-One machine, which is used in Balcony solar power system. It is a micro solar power generation system integrating batteries and PV control modules. Comprised of a battery section and a PV control section, it forms a complete set of balcony PV energy storage system in conjunction with PV modules, micro-inverters, smart electricity meters, and the power grid. This product can efficiently store the direct current generated by solar panels in the storage battery and connect to the electrical loads and the power grid through the micro-inverter, providing people with green electric energy while effectively addressing the key technical challenges such as the usability, safety, and service life of the PV energy storage system.

#### **1.2 System Parameters**

|                                                | Battery           |
|------------------------------------------------|-------------------|
| Battery Type                                   | LiFePO₄           |
| Rated Voltage                                  | 51.2V (16S)       |
| Battery Capacity                               | 2048WH            |
| Cycle Life                                     | 6000 (25℃)        |
| Discharge Depth                                | 90%               |
| Maximum Charging Current                       | 60A               |
| DC In                                          | put (PV Input)    |
| Maximum Input Power                            | 800W×2 Max        |
| MPPT Voltage Range                             | 18V-60V           |
| Start-up Voltage                               | 12V               |
| Operating Voltage Range                        | 12V-60V           |
| Input Conversion Efficiency                    | 98% Max           |
| Maximum Input Voltage                          | 60V               |
| Maximum Input Current per Channel              | 25A               |
| Maximum Input Short-circuit Protection Current | 000               |
| (Transient) per Channel                        | 30A               |
| Number of MPPT Tracking                        | 2                 |
| MPPT Tracking Efficiency                       | 99%               |
| DC Out                                         | out (INV Output ) |
| Maximum Output Power                           | 800W×2 Max        |
| Output Conversion Efficiency                   | 98% Max           |
| Operating Voltage Range                        | 18V~55V           |
| Maximum Output Voltage                         | 55V               |
| Maximum Output Current per Channel             | 28                |
| Maximum Input Short-circuit Protection Current | 90A               |
| (Transient) per Channel                        |                   |
| Gene                                           | ral Parameters    |
| Product Dimensions                             | 480mm×230mm×296mm |
| Net Weight                                     | ≈23kg             |
| Maximum Number of External Parallel            | 3 PCS             |
| Slave Battery Packs                            |                   |
| Capacity of a Single Slave Battery Pack        | 2048WH            |
| Dimensions of a Single Slave Battery Pack      | 480mm×230mm×240mm |
| Net Weight                                     | ≈20kg             |
| Charging Operating Temperature                 | 0°C ~ 55°C        |
| Discharging Operating Temperature              | -20°C~60°C        |
|                                                |                   |

#### Table 1-2 Parameters

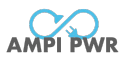

| Protection Grade      | IP65              |
|-----------------------|-------------------|
| Communication Mode    | WIFI              |
| Heat Dissipation Mode | natural cooling   |
| Packaging Dimensions  | 532mm×282mm×373mm |

# **Chapter 2 Port Function and Structure Description**

#### 2.1 Ports

This product achieves electrical connection with the solar PV panel and the micro-inverter through the interlocking of the MC4 connectors. The outgoing lines of the solar PV panel and the micro-inverter must refer to the connector type shown in the schematic diagram of the MC4 connector in Figure 2-2-1; otherwise, the connection cannot be completed. (Hereinafter, Inverter1 is INVA, Inverter2 is INVB, PV1 is PVA, and PV2 is PVB.)

The complete machine with the shell of this product is shown in Figure 2-1-1.

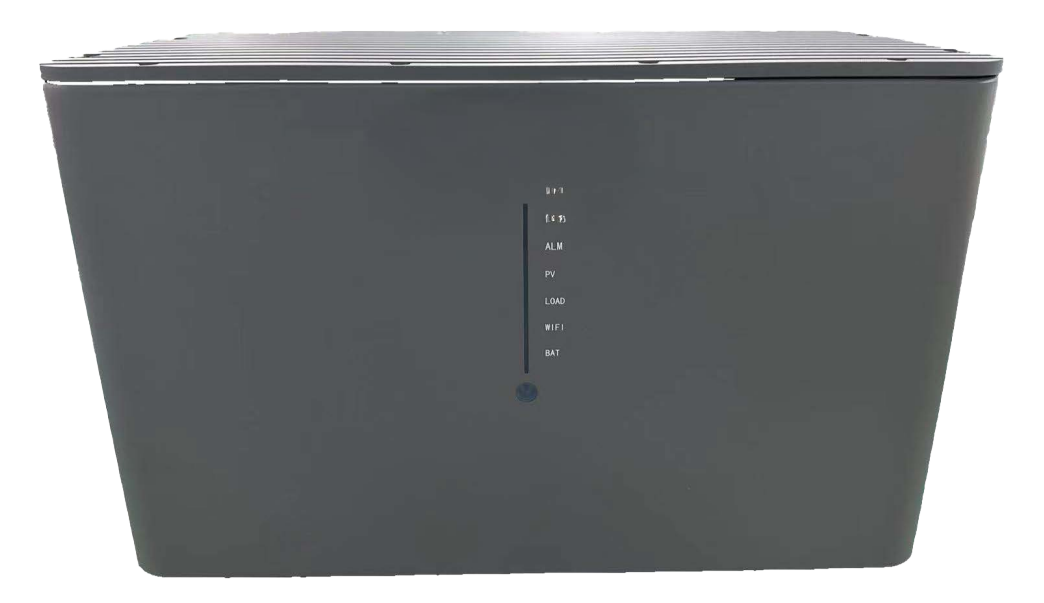

Figure 2-1-1 All-in-one

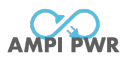

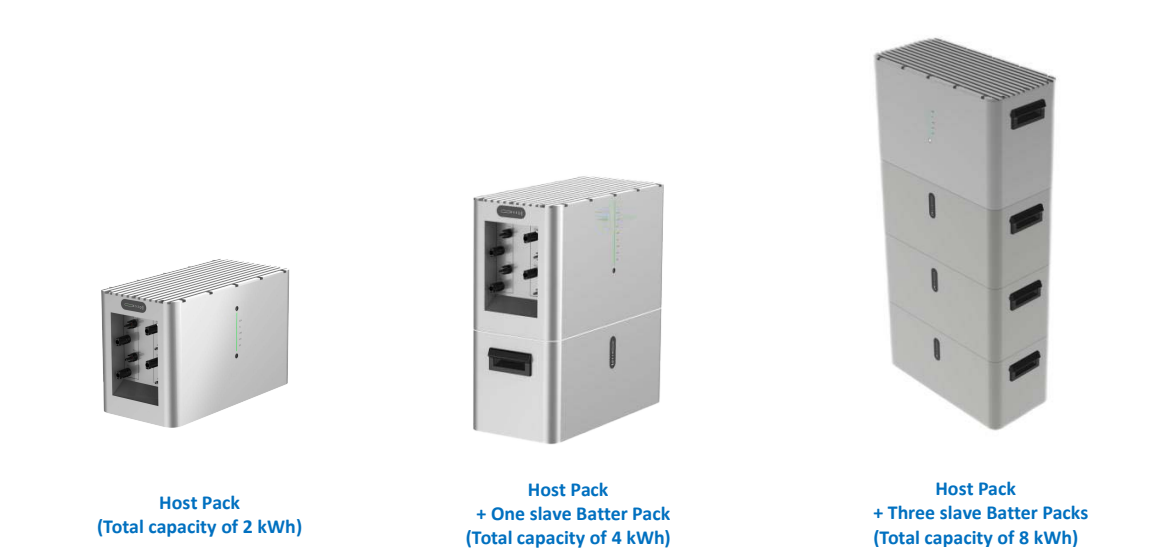

#### Figure 2-1-2 Schematic Diagram of Battery Pack Parallel Connection

#### 2.2 Port Definition

| Table 2-2 Port Specification      |                                                              |  |  |  |
|-----------------------------------|--------------------------------------------------------------|--|--|--|
| PV Control Module Part            |                                                              |  |  |  |
| Port                              | Port Definition                                              |  |  |  |
| PV1+/ PV1-                        | PV1 input+, input voltage range: 12-60V                      |  |  |  |
| PV2+/ PV2-                        | PV2 input+, input voltage range: 12-60V                      |  |  |  |
| INV1+/ INV1-                      | Micro-inverter 1 output, output voltage range: 18V-55V       |  |  |  |
| INV2+/ INV2-                      | Micro-inverter 2 output, output voltage range: 18V-55V       |  |  |  |
| Wi-Fi                             | Wi-Fi Antenna and Connector Socket for Built-in Wi-Fi Module |  |  |  |
| Battery Part                      |                                                              |  |  |  |
| Power Battery Power On/Off Button |                                                              |  |  |  |

# **Chapter 3 Product installation**

#### 3.1 Installation Sequence

The integrated structural design of this product is extremely user-friendly and does not require complicated installation. Users can place it on the balcony, by the wall, or other locations that are convenient for connection with the PV panel and the micro-inverter for usage.

#### **3.2 Wiring Introduction**

3.2.1 Wiring connection with the PV panel

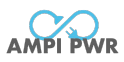

Before connecting the PV panel to the device, ensure that the PV panel is functioning properly. Please note the following before wiring:

| 1 | The maximum voltage of each connected PV panel should not exceed 60V.                                                         |
|---|----------------------------------------------------------------------------------------------------|
| 2 | The polarity and model of the outgoing terminal of the PV panel should match the device. Refer to Section 2.1 - Port Function |
| 3 | The PV panel cannot be input in parallel. That is, PV1+, PV1- cannot be directly connected to PV2+, PV2                       |

3.2.2 Wiring connection with the micro-inverter

The following precautions should be confirmed before connecting the micro-inverter:

| 1    | The micro-inverter operates properly.                                                           |
|------|-------------------------------------------------------------------------------------------------|
| 2    | The input voltage and power comply with the device system parameters.                           |
| 2    | Never artificially connect or disconnect the wiring terminal between the micro-inverter and the |
| 3    | device when the device is powered on.                                                           |
|      | When the AC plug of the micro-inverter is connected to the power grid, it is necessary to       |
| 4    | ensure that the ground terminal in the AC plug can be reliably grounded. Otherwise, it will     |
|      | affect the system communication and cause abnormal operation of the system.                     |
| 2720 | atton, Dack Canacity Expansion                                                                  |

3.2.3 Battery Pack Capacity Expansion

For the stacking and capacity expansion of this product and the slave battery packs, please refer to Section 2.1 for details. When expanding the capacity by stacking multiple battery packs, the following points should be noted:

| 1 | When using 2 PV panels (with a total PV power of 800W to 1000W) to connect to this product, using this product alone is sufficient.                                                                  |
|---|----------------------------------------------------------------------------------------------------|
| 2 | When 4 PV panels (with a total PV power ranging from 800W to 1000W) are connected in parallel to this product, a slave battery pack with a capacity of 2 kWh needs to be stacked below this product. |

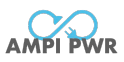

#### 3.3 Wiring Diagram

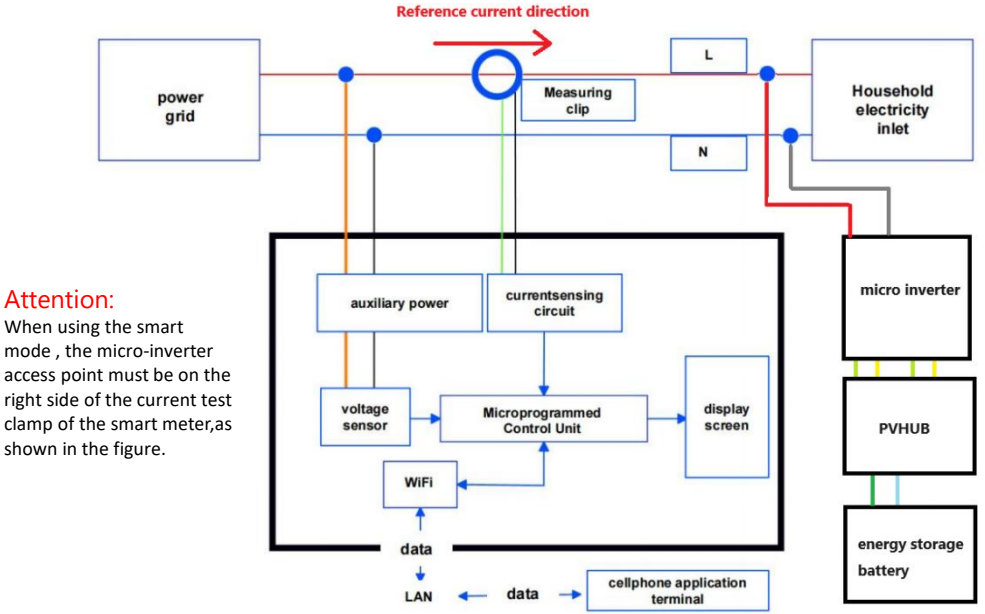

Figure 3-4 Wiring Diagram of the Smart Power Meter

#### 3.4 System Installation Sequence

Step 1: First, connect the micro-inverter to the INV1 and INV2 ports of this product;

Step 2: Connect the micro-inverter's grid-connected plug to the household socket;

Step 3: Connect the solar panel to the PV1 and PV2 ports of this product;

Step 4: Press the Power switch of this product to start the system.

#### Notice:

After the solar panel is connected, if the Power switch of this product is not turned on for more than one minute, the system will bypass PV1 output to INV1 and PV2 output to INV2. The system will start operating normally only when the Power switch is turned on.

If a slave battery pack needs to be added, the battery pack capacity expansion should be completed before installing the system, and then the micro-inverter and PV panel plugs should be connected in sequence.

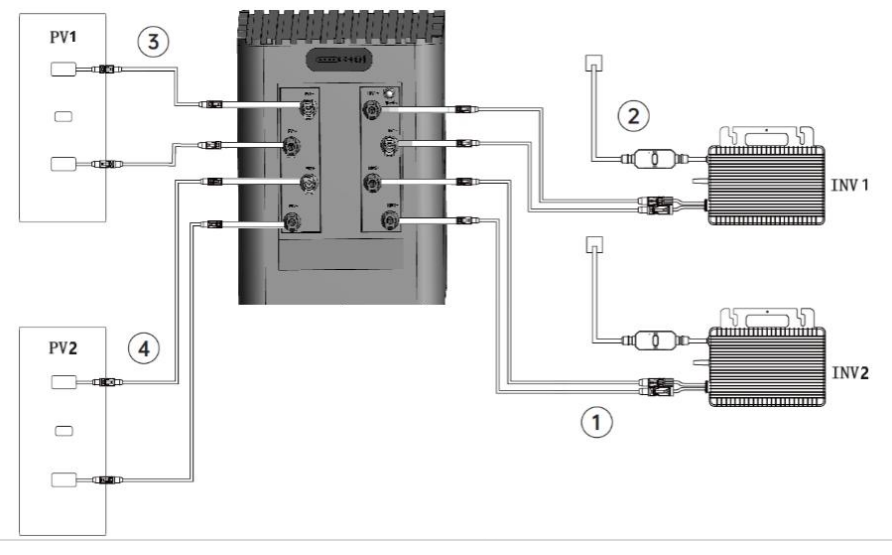

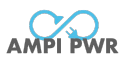

#### Figure 3-4 System Installation Schematic Diagram

#### 3.5 System Disassembly Sequence

- Step 1: First, turn off the device through the APP, then press and hold the Power button on the panel of this product for 3 seconds to turn off this product;
- Step 2: Disconnect the home power grid and unplug the cables of the inverter and household appliances;
- Step 3: Disconnect the solar panels and unplug the cables connecting the two solar panels to this product.

Notice: Please take good care of all components for reinstallation if necessary.

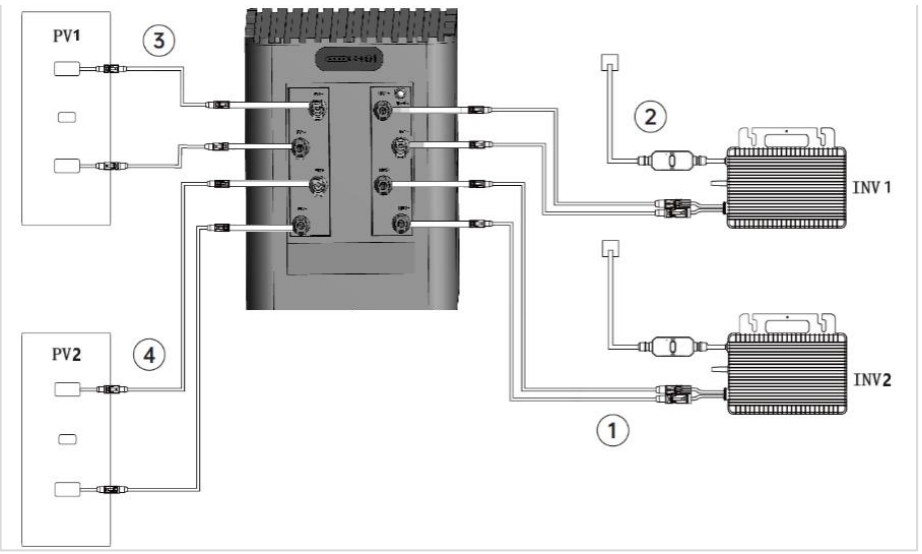

Figure 3-5 System Disassembly Schematic Diagram

### **Chapter 4 System Operation Instructions**

#### 4.1 System Startup

- 1. When the device is powered on for the first time or re-run, if the battery is connected normally, it will immediately enter the self-check state. If the battery connection is not detected within one minute, the electrical energy of the PV will be bypassed and output to the micro-inverter.
- 2. After entering the self-check state, the equipment will detect the connection status of the PV and the micro-inverter, as well as the maximum power of the micro-inverter. Please ensure the normal grid connection of the micro-inverter. The self-check time is approximately up to 150 seconds.
- 3. After the self-check is completed, it operates normally according to the battery power and working mode.
- 4. At 9:30 am and 21:30 every day, the device suspends charging and discharging and detects the connection status of the PV for approximately 15 seconds. After the detection is completed, it resumes the operating state before the suspension.

#### 4.2 Mode Description

4.2.1 Charge priority mode

When the user selects the charging priority mode, it is necessary to set the discharge time period and discharge power.

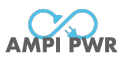

(1) When the current time is not within the discharge time period range, or when no micro-inverter is detected during self-inspection:

- If the battery power is lower than a certain threshold (default is 95%), the device will turn off the INV output. The single-channel charging limit of charging power is 800W, and the total power limit is 1600W.
- If the battery power is higher than a certain threshold (default is 95%) but not reaching 100%, the device will turn off the INV output. The single-channel limit of charging power is 200W, and the total power limit is 200W.
- If the battery is fully charged to 100%, the PV power will be bypassed to the INV output.

(2) When the current time is within the discharge time period range and a micro-inverter is detected during self-inspection:

- The device simulates the I-V curve output of the PV panel. The open-circuit voltage is the open-circuit voltage of the PV during self-inspection. If there is no PV connected, the open-circuit voltage is defaulted to 45V. The preset power setting value is the maximum power point of the I-V curve. In this working state, the MPPT tracking function is completed by the micro-inverter.
- When the INV output power reaches the preset power, if there is surplus PV energy, the excess energy will be used to charge the battery. After the battery is fully charged, the PV will supply power to the micro-inverter entirely.
- When the PV energy is lower than the preset power, the battery will supplement the power supply until the battery power is lower than a certain threshold (default is 10%), and the battery will stop discharging.

This mode is applicable to situations where electricity needs to be concentratedly used in a certain time period, and the open-circuit voltage of the PV panel is low and the power is small. It is necessary to charge first and then discharge.

#### 4.2.2 Discharge priority mode

When the user selects the discharge priority mode, only the power that needs to be discharged needs to be set.

- The device simulates the I-V curve output of the PV panel. The open-circuit voltage is the open-circuit voltage of the PV during self-inspection. If there is no PV connected, the open-circuit voltage is defaulted to 45V. The preset power setting value is the maximum power point of the I-V curve. In this working state, the MPPT tracking function is completed by the micro-inverter.
- When the INV output power reaches the preset power, if there is surplus PV energy, the excess energy will be used to charge the battery. After the battery is fully charged, the PV will supply power to the micro-inverter entirely.
- When the PV energy is lower than the preset power, the battery will supplement the power supply until the battery power is lower than a certain threshold (default is 10%), and the battery will stop discharging.

This mode is suitable for use when the PV panel has strong capacity and the micro-inverter cannot completely use up the PV energy.

#### 4.2.3 Smart mode

The smart mode requires the use of a smart power meter, and the compatible model is MS-SM220V50. The smart power meter serves as a sub-device of the device.

When the user adds this sub-device in the APP, the smart mode can be selected in the APP.

• In the smart mode, the user does not need to set the discharge power and discharge time.

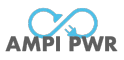

• The output power of the micro-inverter can be adjusted by real-time detection of the household electricity consumption power through the smart power meter to reduce the grid power to 0W.

Table 4-3 Device Status Description

This mode is suitable for families that have the conditions to install a smart power meter.

#### 4.3 Device Status Description

| Status      | Description                                                                                                    |
|-------------|----------------------------------------------------------------------------------------------------|
| Standby     | Device stops charging and discharging.                                                                                                    |
| Self-check  | The device detects battery, PV and micro-inverter connection status and the micro-inverter's maximum power. Self-check time is affected by micro-inverter grid connection speed, max 150s.                                                                                                    |
| Running     | <ol> <li>Without micro-inverter connection, device turns off output. If no PV connection, waits for PV.</li> <li>With PV connection, charges battery until full.</li> <li>With micro-inverter connection, works as configured. Micro-inverter's grid-connected power doesn't exceed max power during self-check.</li> </ol> |
| Low battery | When the battery power is lower than 10% power, it enters a low battery state. In the low battery state, the device stops discharging and waits for photovoltaic (PV) connection to charge.                                                                                                    |
| Calibration | When detecting large deviation between battery power and actual SOC, enters calibration state.<br>Turns off micro-inverter and charges battery first. Exits automatically when fully charged. User<br>can restart on APP to exit actively.                                                                                  |
| Fault       | When detecting sudden battery disconnection or abnormal PV connection, enters fault state.<br>Shut down and restart after normal connection is restored.                                                                                                    |

#### 4.4 Indicator Light Signal

The device is equipped with 5 LED indicators to indicate the current operating status of the device. The definitions of the indicators are presented in the table below:

|           |                     | Solar Pov                 | ver System Indicator Light                                                                                                    |
|-----------|---------------------|---------------------------|----------------------------------------------------------------------------------------------------|
| Indicator | Status              | Description               | Solution                                                                                                    |
| ALM       | light up            | System failure/Protection | Turn off the device operation and then turn it on again to see if it<br>can be restored. If it cannot be restored, power off the system and<br>restart it. If the restart fails to restore, please contact the after-sales<br>technical support. |
|           | slow<br>flashinging | Alarm                     | Under normal circumstances, the device will recover automatically.<br>If the device fails to recover automatically, turn off the device<br>operation and then turn it on again, and it can return to normal.                                     |

#### Table 4-4-1 Definition of indicator lights

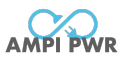

| light off No system failure/alarm |                    | No system failure/alarm                          |                        |
|-----------------------------------|--------------------|--------------------------------------------------|------------------------|
|                                   | light up           | With PV charging power                           |                        |
| PV                                | slow<br>flashing   | PV in self-check                                 |                        |
|                                   | light off          | No PV charging power                             |                        |
|                                   | light up           | With micro-inverter output power                 |                        |
| LOAD                              | slow<br>flashing   | Micro-inverter in self-check                     |                        |
|                                   | light off          | No micro-inverter output<br>power                |                        |
|                                   | light up           | Device successfully<br>configured with network   |                        |
| Wi-Fi                             | slow<br>flashing   | Device not connected to network and in STA mode. |                        |
|                                   | double<br>flashing | Device not connected to network and in AP mode.  |                        |
| DAT                               | light up           | Battery normally connected                       |                        |
| DAT                               | light off          | Battery not connected                            |                        |
|                                   |                    | Battery                                          | System Indicator Light |
| Indicator                         | Status             | Description                                      | Solution               |
| POWER                             | -                  | Battery power button                             |                        |
| RUN                               | Green Red          | Battery running light                            |                        |
| ALM                               | red Alarm light    |                                                  |                        |
| SOC                               | green              | Battery power level display                      |                        |

### Table 4-4-2 Details of battery capacity indicator light

| Status                 | Charging  |           |           |           | Discharging |           |           |           |
|------------------------|-----------|-----------|-----------|-----------|-------------|-----------|-----------|-----------|
| Capacity<br>indicator  | SOC4      | SOC3      | SOC2      | SOC1      | SOC4        | SOC3      | soc2      | SOC       |
| 0~25%                  | flashing2 | light off | light off | light off | light up    | light off | light off | light off |
| 25 ∽50%                | light up  | flashing2 | light off | light off | light up    | light up  | light off | light off |
| 50~75%                 | light up  | light up  | flashing2 | light off | light up    | light up  | light up  | light off |
| 75~100%                | light up  | light up  | light up  | flashing2 | light up    | light up  | light up  | light up  |
| Running<br>indicator • | light up  |           |           | flashing3 |             |           |           |           |

#### Table 4-4-3 Details of battery System Indicator Light

| System    | Abnormal event        |          | Battery level LED |           | ALM       | RUN                             | Remarks    |  |
|-----------|-----------------------|----------|-------------------|-----------|-----------|---------------------------------|------------|--|
| status    |                       |          |                   |           |           | •                               |            |  |
| nower off | nower off/ sleen mode |          |                   |           |           |                                 | All lights |  |
| poweron   |                       |          |                   |           |           |                                 | off        |  |
| standby   | normal                | Indicate |                   | light off | flashing1 | In standby mode, there are only |            |  |

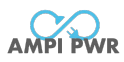

|             | alarm                                                                              | according to<br>battery level                                                        | flashing2 | flashing1 | normal and alarm. Protection and<br>fault are reported according to the<br>charging/discharging state. Alarm<br>includes the following categories:<br>large voltage difference alarm, low<br>capacity alarm, high/low single cell<br>voltage, high/low overall voltage,<br>and all temperature alarms<br>(high/low cell temperature,<br>high/low ambient temperature,<br>high MOS temperature). (When<br>there is a single cell & overall<br>voltage overvoltage alarm, ALV<br>does not flash). |
|-------------|------------------------------------------------------------------------------------|--------------------------------------------------------------------------------------|-----------|-----------|----------------------------------------------------------------------------------------------------|
|             | normal                                                                             |                                                                                      | light off | light up  |                                                                                                    |
|             | alarm                                                                              | Indicate<br>according to<br>battery level<br>(Highest<br>indicator LED<br>flashing2) | flashing2 | light up  | Alarm includes the following<br>categories: large voltage difference<br>alarm, low capacity alarm, high/low<br>single cell voltage, high/low overall<br>voltage, and all temperature<br>alarms (high/low cell temperature,<br>high/low ambient temperature,<br>high MOS temperature:<br>overcurrent alarm). (When there is<br>a single cell & overall voltage<br>overvoltage alarm, ALM does not<br>flash).                                                                                     |
| charging    | Single cell / Whole set<br>overvoltage /<br>protection/fully<br>charged protection | Indicate<br>according to<br>battery level                                            | light off | flashing2 |                                                                                                    |
|             | overcurrentprotection<br>(Enter current-limited<br>charging mode)                  |                                                                                      | light off | light up  | After overcurrent protection<br>during charging, if it enters<br>current-limited charging and there<br>is charging current, it is displayed<br>as normal state. After overcurrent<br>protection during charging, if it<br>enters current-limited charging<br>and there is no charging current, it<br>is displayed as fault state. AU is<br>constantly on and all others are off.                                                                                                    |
|             | Temperature                                                                        | light off                                                                            | light up  | light off | cells, MOS, and environment                                                                                                    |
|             | normal                                                                             |                                                                                      | light off | flashing3 |                                                                                                    |
| discharging | alarm                                                                              | Indicate<br>according to<br>battery level                                            | flashing2 | flashing3 | Alarms include the following<br>categories: large voltage difference<br>alarm, low capacity alarm, high/low<br>single cell voltage alarm, high/low<br>overall voltage alarm, and all<br>temperature alarms (high/low cell<br>temperature alarm, high/low<br>ambient temperature alarm, high<br>MOS temperature alarm,<br>overcurrent alarm).                                                                                                    |
|             | Single cell / Whole set<br>Ndervoltage<br>protection                               |                                                                                      | flashing2 | light off |                                                                                                    |

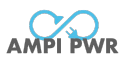

|                                                  | overcurrent,short<br>circuit protection                                                                          | light off | light up         | light off |                             |
|--------------------------------------------------|----------------------------------------------------------------------------------------------------|-----------|------------------|-----------|-----------------------------|
|                                                  | temperatureprotection                                                                                            | light off | light up         | light off | cells, MOS, and environment |
| fault                                            | NTC fault, MOSfault,<br>Reverse connection,<br>Voltage difference<br>protection, Ultra-low<br>voltage protection | light off | light up         | light off |                             |
| Details of battery indicator light flashing mode |                                                                                                    |           | Flashing<br>mode | light up  | light off                   |
|                                                  |                                                                                                    |           | flashing1        | 0.25S     | 3.75 S                      |
|                                                  |                                                                                                    |           | flashing2        | 0.5 S     | 0. 5 S                      |
|                                                  |                                                                                                    | flashing3 | 0.5 S            | 1. 5 S    |                             |

#### 4.5 Button Control

The device feature 2 control buttons. Different triggering methods can yield diverse control effects. The specific definitions are presented in the table below:

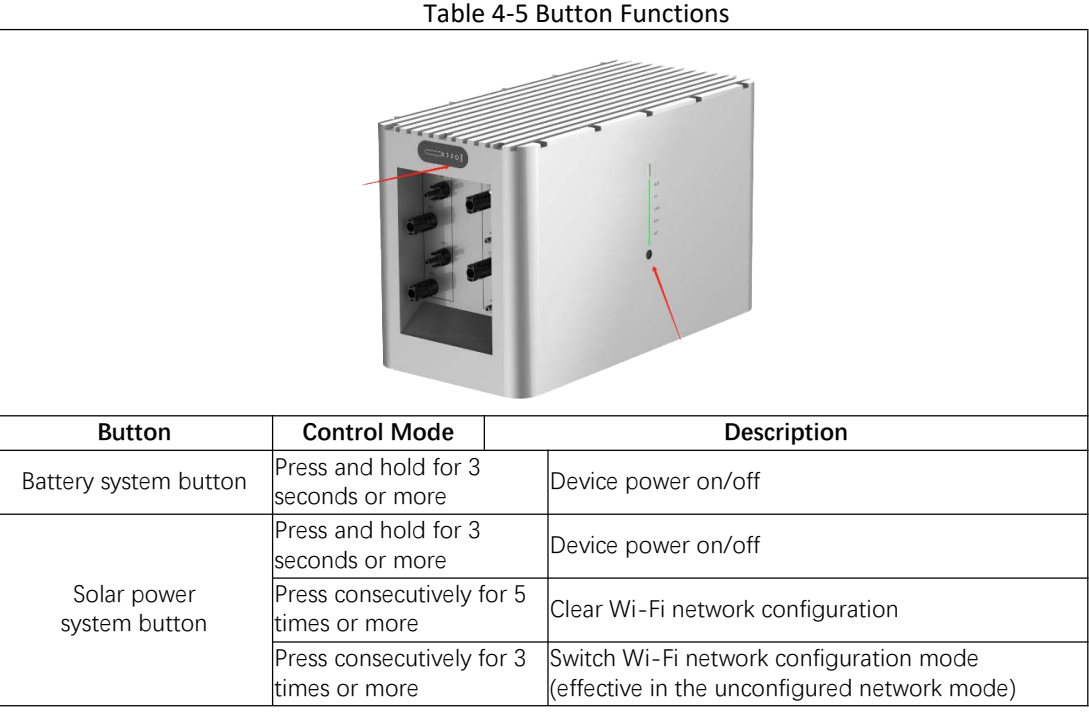

#### 4.6 Power Derating

When the device temperature exceeds 75°C, the output of this product to the micro-inverter end begins to reduce power. The power derating curve is as shown in the following figure.

When the device temperature is higher than 80°C, to protect the device, this product will shut down charging and discharging until the temperature drops to 75°C before resuming.

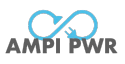

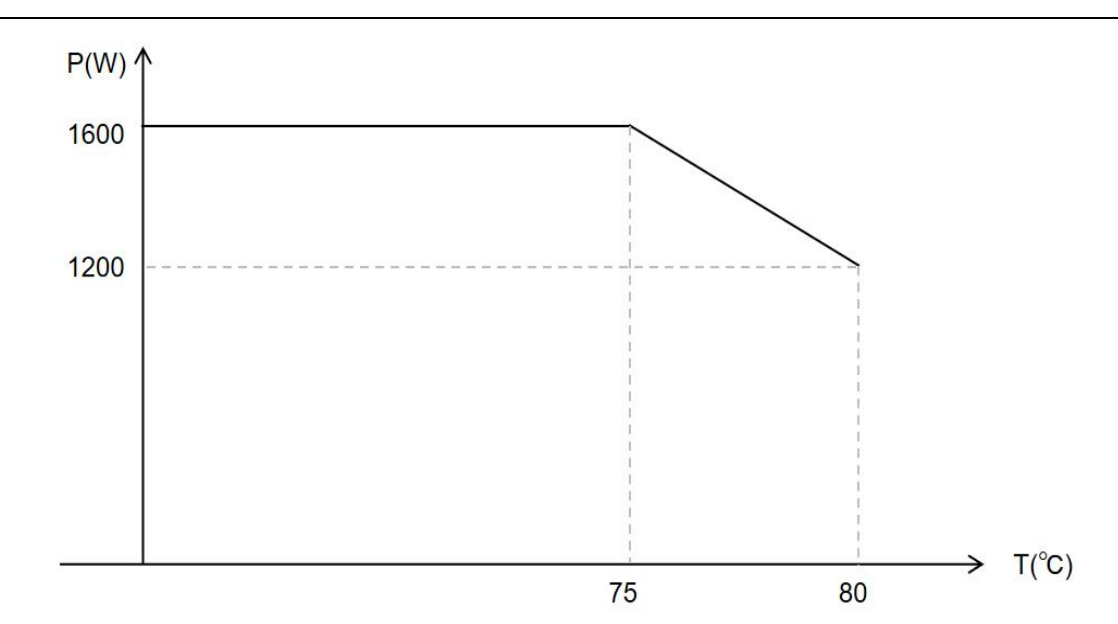

Figure 4-6 Power Derating Curve Graph

# **Chapter 5 APP User Manual**

#### 5.1 Download and Installation of the APP

5.1.1 Download Methods

The download methods of the APP, please refer to the following table.

| Table 5-1-1 APP | Download | Methods |
|-----------------|----------|---------|
|-----------------|----------|---------|

| IOS     | Search for " <b>SolarECO</b> " in the APP<br>Store or scan the QR code to<br>download. | APP Store   |          |
|---------|----------------------------------------------------------------------------------------|-------------|----------|
| Android | Search for " <b>SolarECO</b> " on Google<br>Play or scan the QR code to<br>download.   | Google Play | AMPI PWR |

#### 5.1.2 Installation

After the download is completed, click "Install". Then open the APP. On the startup interface, two connection modes will be presented for your selection:

#### Wi-Fi Mode:

Suitable for usage in homes equipped with Wi-Fi. In this mode, it can be shared among multiple family members to jointly view the operating status of the device.

#### AP Mode:

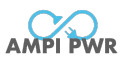

When there is no Wi-Fi in the home, the Wi-Fi module within the device can serve as an AP hotspot for direct connection to the mobile phone. Users can connect to the device via this mode to view the operating status.

In this mode, only one mobile phone can be connected.

The system is set to Wi-Fi mode by default. If the AP mode needs to be selected, please clear the network configuration of the device and configure it to AP mode through the button. Regarding how to clear the network configuration and switch the network configuration mode via the button, please refer to Section 2.3 - Indicator Signal and Section 2.4 - Button Control.

#### 5.2 Wi-Fi Mode

5.2.1 Login / Register for an Account

- 1 . Select the "Wi-Fi Mode" to access the login interface.
- 2 . Register for a new account or log in to an existing account.
- 3 . Choose the country or region.
- 4 . Register for an account with an email address.

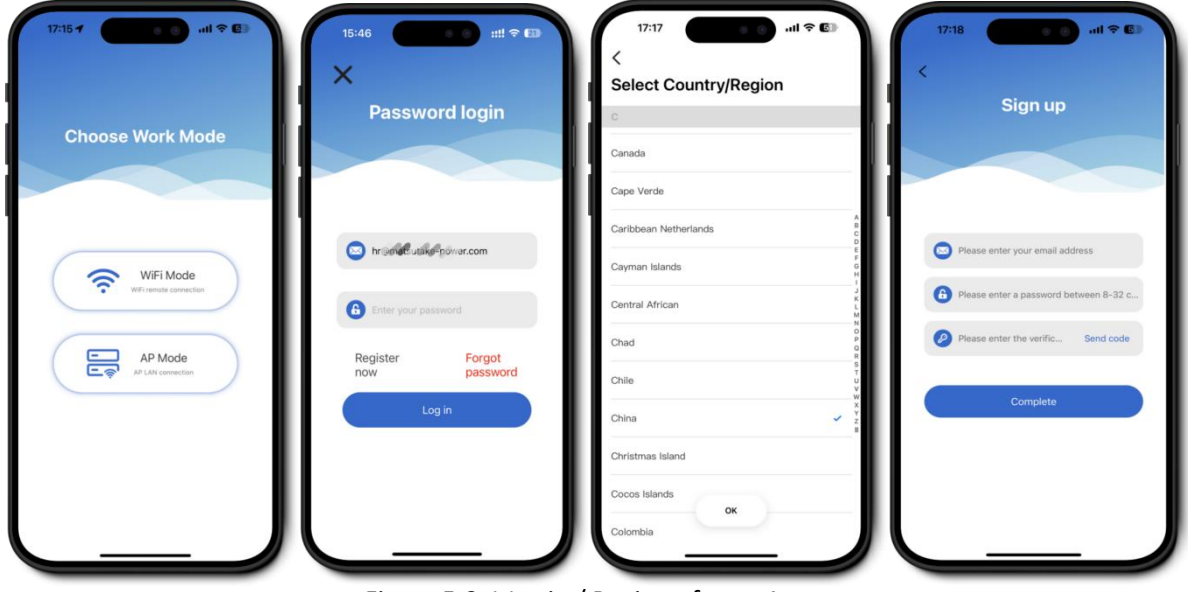

Figure 5-2-1 Login / Register for an Account

#### 5.2.2 Adding the Device

Before starting to add the device, please ensure that it has been powered on normally. The operation steps for adding the device are as follows:

- 1. Firstly, confirm that the device is powered on and operating properly. Click on "Add Device".
- 2. The discovered devices will pop up on the page. Click the "+" to add the device.
- 3. Wait for the successful addition of the device.
- 4 . If desired, you can rename the device.

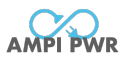

#### **Operation Instruction**

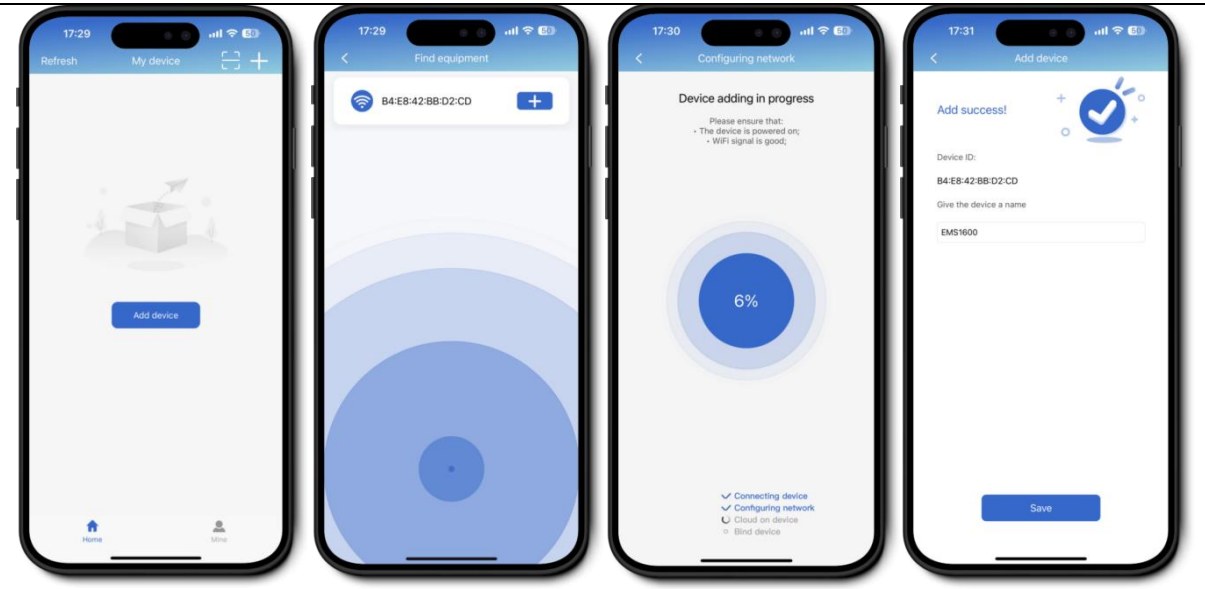

Figure 5-2-2 Adding the Device

**Notice:** If the device is not found, please verify whether the device is powered on. If the power supply is normal, you can reset the network information by pressing the button on the device five times. If the device is still not detectable, turn off the power and attempt again.

#### 5.3 AP Mode

Before entering the AP mode, if the device has been networked, it is necessary to continuously short-press the button 5 times to clear the network configuration information.

#### Observe the status of the Wi-Fi indicator light:

If the Wi-Fi indicator light flashes slowly, it indicates that the device is currently in the Wi-Fi mode, and it is necessary to continuously short-press the button 3 more times to enter the AP mode; If the Wi-Fi indicator light flashes twice quickly and periodically, it indicates that the device is currently already in the AP mode.

When the device is in the AP mode, the AP hotspot named SR-xxx opened by the device can be found through the mobile phone. The password is 12345678. After connecting to this Wi-Fi, return to the APP and click to select the AP mode to enter it.

#### 5.4 APP Operation Interface

5.4.1 Device Status Checking

1 . Click on the online device to enter the "Home Page" to view the operating status and energy flow direction of the device.

2 . Click "Mode" to enter the device mode setting interface. In this interface, you can view the device operating condition, operating mode and power.

3. Click "Details" to view the detailed information of each component of the device.

4 . Click "Energy" to view the energy statistics situation of the device.

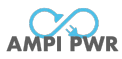

#### **Operation Instruction**

| 17:53 ◀                                                                                                    | 17:53 <b></b>                               | 17:53                                                                                                    |
|----------------------------------------------------------------------------------------------------|---------------------------------------------|----------------------------------------------------------------------------------------------------|
| Device Status: Normal<br>Device Temperature: 29.0*C                                                                                                    | Device Switch                               | Solar Panel V Energy Statistics Day Month Yea                                                                                                    |
| 26.15W                                                                                                    | Charge Priority Mode                        | Solar Power LOOKWH Gala Power Galack Lower Galack Lower G |
|                                                                                                    | Discharge Priority Mode                     | Solar Panel B         30,74V         12,42A         38179W         9           PVS Voltage         PVIS Current         PVIS Paner         9                                                                                                    |
| the second second secon | Setting the power supply(Unit:W) 290 0 1600 | Battery         Model         Model         <                                                                                                    |
| Preset power: 290W                                                                                                    |                                             | 3371mV 3363mV Inspect of voltage Lases of intege Power For Households                                                                                                    |
|                                                                                                    |                                             | Home power supply 0.05KWH                                                                                                    |
|                                                                                                    |                                             | Home electricity consumption 10.48KWH<br>Electric Energy Meter 24W                                                                                                    |
| France Mode Details                                                                                                    | Home Kide Datalit Energy                    | Interne Marie Brenter Strategy                                                                                                    |

Figure 5-4-1 Device Status Checking

5.4.2 Charging Priority Mode Setting

- 1. Click the small circle on the right side of the charging priority mode to select the mode;
- 2. Set the start time and end time of the discharge.
- 3 . Set the discharge power, click Save, and complete the settings.

|                                                                       |                                                        |                    |                                                 | M                                                          | ode                             | Save               | <                                                            | Mode                                               |                            | Sav          |
|-----------------------------------------------------------------------|--------------------------------------------------------|--------------------|-------------------------------------------------|------------------------------------------------------------|---------------------------------|--------------------|--------------------------------------------------------------|----------------------------------------------------|----------------------------|--------------|
| evice Switch                                                          |                                                        |                    | Device Swi                                      | tch                                                        |                                 |                    | Device Switch                                                |                                                    |                            | ON C         |
| mart Mode                                                             |                                                        | 0                  | Smart Mod                                       | e                                                          |                                 | 0                  | Smart Mode                                                   |                                                    |                            | C            |
| is mode intelligently a                                               | fjusts the output power of t                           | he microinverter a | This mode inte                                  | ligently adjusts th                                        | e output power of t             | he microinverter z | This mode intellige                                          | ntly adjusts the ou                                | utput power of the         | t microinver |
| arge Priority Mo<br>s mode prioritizes bat<br>ver supply for a certai | de<br>tery energy storage and pro<br>n period of time. | svides             | Charge Print<br>This mode print<br>power supply | ority Mode<br>oritizes battery ene<br>for a certain period | rgy storage and pro<br>of time. | vides              | Charge Priority<br>This mode prioritiz<br>power supply for a | / Mode<br>es battery energy<br>certain period of t | storage and provi<br>time. | ides         |
| scharge Priority                                                      | Mode                                                   | 0                  | Setting dis                                     | charge time pe                                             | eriod                           | _                  | Setting discha                                               | rge time perio                                     | d                          |              |
| s mode can customiz-<br>roinverter.                                   | the output power of the                                |                    | Start Time<br>05:30                             | >                                                          | End Time<br>09:30               |                    | Start Time<br>05:30                                          | > (                                                | End Time<br>09:30          | >            |
| tting the power :<br>290                                              | Supply(Unit:W)                                         |                    | Setting the                                     | power supply                                               | (Unit:W)                        |                    | Setting the po                                               | wer supply(Ur                                      | nit:W)                     | 1            |
| 0                                                                     |                                                        | 1600               |                                                 |                                                            |                                 | - 1                | 290                                                          |                                                    |                            |              |
|                                                                       |                                                        | 1000               | 0                                               |                                                            |                                 | 1600               | 0                                                            |                                                    |                            | 1600         |
|                                                                       |                                                        | _                  | Discharge                                       | Priority Mode                                              |                                 | 0                  | Discharge Prio                                               | rity Mode                                          |                            | C            |
|                                                                       |                                                        | - 1                | This mode car<br>microinverter.                 | customize the out                                          | put power of the                |                    | This mode can cus microinverter.                             | tomize the output                                  | power of the               |              |
|                                                                       |                                                        |                    |                                                 | ~                                                          |                                 |                    | ~                                                            | æ                                                  |                            | 1.00         |

Figure 5-4-2 Charging Priority Mode Setting

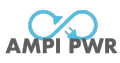

#### 5.4.3 Discharge Priority Mode Setting

- 1. Click the discharge priority mode Option to enter the discharge priority mode.
- 2. Set the discharge power and click "Save" to complete the Settings.

| Mode                                                                                                    | Save                  | No.                                         | M                                                          | ode                               | (       |
|----------------------------------------------------------------------------------------------------|-----------------------|---------------------------------------------|------------------------------------------------------------|-----------------------------------|---------|
| Device Switch                                                                                                    |                       | Device Sw                                   | itch                                                       |                                   |         |
| mart Mode                                                                                                    | 0                     | Smart Mod                                   | le                                                         |                                   |         |
| his mode intelligently adjusts the output power of                                                                     | f the microinverter a | This mode inte                              | elligently adjusts th                                      | e output power of t               | .he mic |
| Charge Priority Mode<br>his mode prioritizes battery energy storage and p<br>ower supply for a certain period of time. | xovides               | Charge Pri<br>This mode pri<br>power supply | ority Mode<br>oritizes battery ene<br>for a certain period | irgy storage and pri<br>Lof time. | ovides  |
| setting discharge time period                                                                                          |                       | Discharge                                   | Priority Mode                                              |                                   |         |
| Start Time         End Time           05:30         >         09:30                                                    | >                     | This mode car<br>microinverter,             | o customize the out                                        | tput power of the                 | _       |
| Setting the power supply(Unit:W)                                                                                       |                       | Setting the                                 | e power supply                                             | (Unit:W)                          |         |
| 0                                                                                                    | 1600                  | 0                                           |                                                            |                                   |         |
| Discharge Priority Mode                                                                                                | 0                     |                                             |                                                            |                                   |         |
| his mode can customize the output power of the<br>ilcroinverter.                                                       | _                     |                                             |                                                            |                                   |         |
|                                                                                                    |                       |                                             | ~                                                          | _                                 |         |

Figure 5-4-3 Discharge Priority Mode Setting

#### 5.5 Device Deleting

- 1. Press and hold the added device.
- 2. Select "Delete Device".
- 3. Click "OK". The device will be successfully deleted.

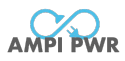

#### **Operation Instruction**

| 18:14 7 0 0<br>Refresh My device |   | 18:14                                    | 18:14 +                                                                                                    |
|----------------------------------|---|------------------------------------------|----------------------------------------------------------------------------------------------------|
| EMS1600(Online)                  | Θ | EMS16000(Online)<br>Industrieuten, engel | EMS1600(Online) CD                                                                                                    |
|                                  |   |                                          | System Prompt<br>If you delete the device, you will lose<br>all rights to use the device. Do you<br>want to continue?<br>Cancel |
|                                  |   | Rename<br>Share Device<br>Delete device  |                                                                                                    |
| Home                             |   | Cancel                                   | tere da                                                                                                    |

Figure 5-5 Device Deleting

# **Chapter 6 Fault Resolution and Prohibited Matters**

#### 6.1 Fault Resolution

| Phenomenon                                                                                                    | Probable Cause                                                                                                    | Solutions                                                                                                    |
|----------------------------------------------------------------------------------------------------|----------------------------------------------------------------------------------------------------|----------------------------------------------------------------------------------------------------|
| Red light alarm,<br>the micro-inverter fails<br>to output.                                                                        | Battery short circuit<br>protection;<br>DCDC inductor<br>overcurrent protection;<br>Output overcurrent<br>protection.                                                                  | Press the physical button or use the APP to turn<br>off and restart the device. If the issue persists,<br>please contact the after-sales technicians. |
| Unable to power on.                                                                                                    | Unable to start after PV connection.                                                                                                    | Check whether the wiring harness is properly connected.                                                                                               |
| After the PV is<br>connected, it cannot be<br>charged and discharged,<br>and the battery indicator<br>light does not light up.    | Poor contact of the<br>power line, abnormal<br>communication of the<br>battery pack.                                                                                                   | Check whether the wiring harness is properly connected.                                                                                               |
| After the PV is<br>connected, it cannot be<br>charged and discharged<br>immediately, and the<br>battery indicator light is<br>on. | After device is activated,<br>it will be in the<br>self-checking state for<br>150 seconds continuously<br>to check the connection<br>status of the PV panel<br>and the micro-inverter. | If the system connection is correct, wait for 150 seconds.                                                                                            |
| The device is not found.                                                                                                    | Abnormal query of Wi-Fi<br>device.                                                                                                    | Check the mobile phone network and the device to determine if it has been bound by other devices.                                                     |

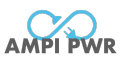

#### 6.2 Prohibited Matters

| No.         | Prohibited Matters                                                                                                    |
|-------------|----------------------------------------------------------------------------------------------------|
| 1           | The input voltage at the PV terminal is strictly forbidden to exceed 60V.                                                                                        |
| 2           | The voltage input at the micro-inverter terminal is strictly forbidden to exceed 60V.                                                                            |
| 3           | The four sockets at the PV terminal and the four sockets at the micro-inverter terminal must not be connected without adhering to the correct connection method. |
| 4           | Cross-connections between the PV port and the micro-inverter port are strictly prohibited.                                                                       |
| 5           | Connecting a battery with a voltage exceeding 60V to the device is strictly prohibited.                                                                          |
| 6           | Using the device in a sealed environment with a temperature exceeding 65°C is strictly prohibited.                                                               |
| 7           | Disassembling the outer shell for operation is strictly prohibited.                                                                                              |
| 8           | Short-circuit wiring between the various ports on the device is prohibited.                                                                                      |
| 9           | Touching the shell with exposed high-voltage wires is strictly prohibited.                                                                                       |
| <b>A</b> wa | arning: The above operations will damage the device and may even cause safety accidents.                                                                         |